CHOOCL

## Quick Start Guide

3000A/Audi2G

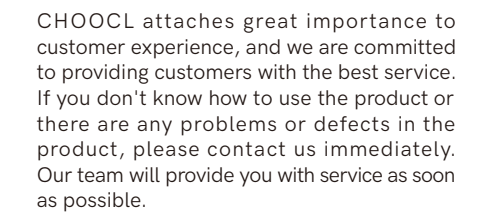

You can contact us in the following ways:

1.Send an email to support@ichoocl.com.

2.Talk with us on Facebook messenger. www.facebook.com/Choocldesign

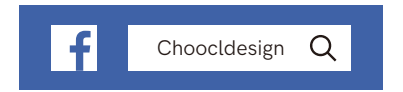

## Overview

CHOOCL 3000A is a Bluetooth music receiver specially designed for car iPod / iphone music interface.

- Using Qualcomm high-end Bluetooth chip CSR8675.
- The supported transmission formats are SBC, AAC, aptX, aptX-LL and aptX-HD.
- Plug, Pair and Play.Quick installation, easy setup.
- Automatic bluetooth reconnection.
  When you enter the car, it will automatically reconnect your phone's Bluetooth.
- Support original steering wheel song control.
- Support car head unit control.
- Support iPhone APPLE MUSIC app Playlist display on car screen.
- Support Android phone to display information of current song.

P.S.Android devices can only display song information such as song title singers, not playlists.

You can also contact us and we will help you solve the problem. Email: support@ichoocl.com

## 3. Setup

1) PLUG. Start car power, plug CHOOCL 3000A with your car AMI/MDI interface.

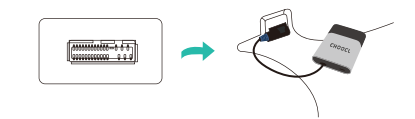

 PAIR. Use your phone to search for Bluetooth "CHOOCL 3000A" and pair it. After the pairing is successful, The indicator flashes slowly.

| Bluetooth                         | •           |
|-----------------------------------|-------------|
| Now discoverable as "JackiPhone". |             |
| MY DEVICES                        |             |
| CHOOCL 3000                       | Connected ( |

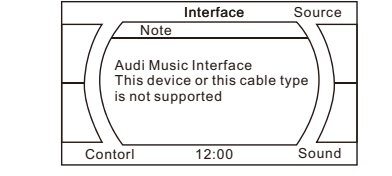

CHOOCL 3000A is adapted to Audi 3G system.

CHOOCL Audi2G is adapted to Audi 2G system.

The 2G system is generally a car before 2009,

If the following prompt appears on the car or the

product indicator does not light up, it proves that

you have purchased the wrong model:

2.Vehicles compatibility

but it is not absolute.

## 3) PLAY. Enter your car ipod audio source.

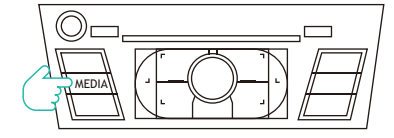

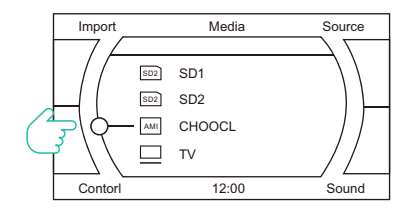

## 4. Working Modes

In order to have a better experience on the iPhone, we have designed two working modes for it. Android phones can only work in General Mode.

## iPod Mode

#### Mode selection

Iturn the switch to right. Then you can see the indicator color is blue.

P.S. If you want to change the working mode, you must unplug the device and change the switch position and then replug the device to reset it.

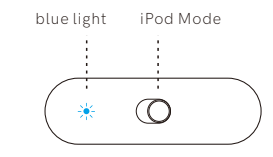

### Advantages

 Support Apple Music playlist and track informatio display on the car screen and head unit control.
 Support original car steering wheel control switch song.

## Disadvantages

NOTE

- 1) Must save one song at least on Apple Music.
- 2) Some people don't like to subscribe Apple Music.
- **3)** If you use other apps (such as Spotify, Pandora) in iPod mode, some strange errors may occur.

We recommend to choose "iPod Mode" for iPhone

user who prefer Apple Music app.

#### General Mode

### Mode selection

Turn the switch to left. Then you can see the indicator color is green.

P.S. If you want to change the working mode, you must unplug the device and change the switch position and then replug the device to reset it.

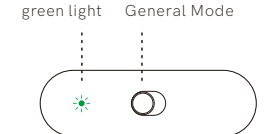

### Advantages

- 1) Support any music APP(such as Spotify, Pandora) track information display on the car screen and head unit control.
- Support original car steering wheel control switch song.

## Disadvantages

1) Doesn't support displaying song playlists.

## NOTE

We recommend to choose General Mode for iPhone Spotify/Pandora user who don't like subscribe Apple Music app.

In General Mode, you can use the head unit/steering

wheel buttons to change tracks.Choose "Prev" for previous track, choose "Next" for next track.

5. Instructions for General mode

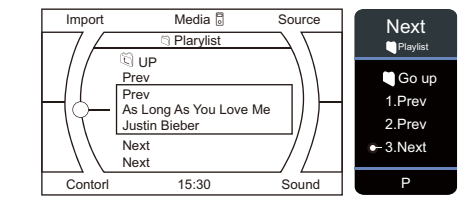

### Audi display interface

Tips: If you want to display song information on Audi, you must open the option to display song information in the settings menu.

| Navi                                     |           | Phone     | Video     |  |
|------------------------------------------|-----------|-----------|-----------|--|
| 2 Prev 02:18                             |           |           |           |  |
|                                          |           |           |           |  |
| <sup>ipod</sup> ే As Long As You Love Me |           |           |           |  |
| Justin Bieber                            |           |           |           |  |
| Media Inte                               | erface Mu | sic Media | Sound     |  |
| Mercedes-Benz                            |           |           |           |  |
| CD                                       | SD card   | AUX       | iPod      |  |
| Justin Bieber                            |           |           |           |  |
| Prev                                     |           |           |           |  |
| As Long As You Love Me                   |           |           |           |  |
| 4:30                                     |           |           | -0:48     |  |
|                                          |           |           |           |  |
| Scan                                     | Mix       | Repeat    | Selection |  |

#### Volkswagen

## 6. FAQ

Solutions:

#### 1. Why playlist is not displayed on car screen?

- A The playlist can be displayed only when using an Apple phone and working with Apple Music in iPod mode.
- **B** The Android phone automatically works in the general mode and is not affected by the key switch

A Open your phone bluetooth settings. Disconnect

B Please restart your phone. In case of audio cuting

in and out, please just restart your phone, the

effect our bluetooth steaming quality.

problem will be resolved.

original car bluetooth hands free phone. It will

C Try it again to see if music skipping is resolved. if it still doesn't work, please write us email support@ichoocl.com,

## 3. Car radio doesn't recognize bluetooth adapter/ No audio files / No playable data found on medium.

#### 2. Music is skipping or audio cutting in and out. Solutions: Choose general mode.

- A Turn the switch to the ON position to select general mode.
- **B** Unplug and replug the bluetooth adapter. (This step is important)
- C Try it again and play music on your phone.
- D If it still doesn't work, please write us email support@ichoocl.com.

#### 4. After switch off car engine, the device light is still on, the bluetooth is still connected.

Answer: After switch off car engine, the car need some moment to get in sleeping mode. Our device light will be switch off after car get in sleeping mode. The time to get in sleeping mode varies depending on car manufacturers.

- . The playing song is not synchronized with the car screen track titles.
- **Answer:** Please don't use phone to choose tracks. We recommend to use head unit buttons to choose tracks from playlist.

. When using the original car button to switch songs, the song number on the car screen will change several times continuously.

6. Can not play last song where we left car last time.

Solution: Please delete "Recently playing 25 songs"

list from your Apple Music app.

Answer: This is a special treatment we made to be compatible with different models. It is a normal phenomenon and will not have any impact on the car. Please rest assured to use it.

## important

In general mode, if the screen keeps changing due to lyrics being displayed. Please turn off the lyrics display function of the mobile music APP.

## IMPORTANT NOTE

8. The phone's bluetooth is connected, but the car doesn't respond. The product indicator light is still flashing fast (fast flashing means Bluetooth is not connected).

**Solution:** The reason is that the bluetooth is not successfully connected, you can click the bluetooth name again on the mobile phone until the product indicator light flashes slowly. (Slow flash means successful Bluetooth connection)

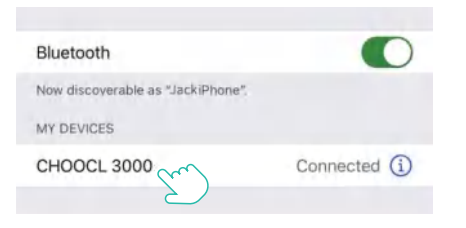

# **FCC Warning**

This device complies with part 15 of the FCC Rules. Operation is subject to the following two conditions: (1) This device may not cause harmful interference, and (2) this device must accept any interference received, including interference that may cause undesired operation.

Any Changes or modifications not expressly approved by the party responsible for compliance could void the user's authority to operate the equipment.

**Note:** This equipment has been tested and found to comply with the limits for a Class B digital device, pursuant to part 15 of the FCC Rules. These limits are designed to provide reasonable protection against harmful interference in a residential installation. This equipment generates uses and can radiate radio frequency energy and, if not installed and used in accordance with the instructions, may cause harmful interference to radio communications. However, there is no guarantee that interference will not occur in a particular installation. If this equipment does cause harmful interference to radio or television reception, which can be determined by turning the equipment off and on, the user is encouraged to try to correct the interference by one or more of the following measures:

-Reorient or relocate the receiving antenna.

-Increase the separation between the equipment and receiver.

-Connect the equipment into an outlet on a circuit different from that to which the receiver is connected.

-Consult the dealer or an experienced radio/TV technician for help.

This equipment complies with FCC radiation exposure limits set forth for an uncontrolled environment. This equipment should be installed and operated with minimum distance 20cm between the radiator & your body.